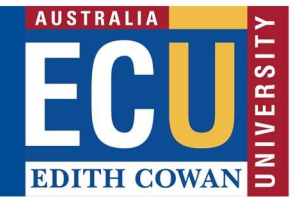

## **Riskware ERM Module Reports**

The Riskware ERM module allows for multiple reports to be run. To access the ERM Module, please select Enterprise Risk Register on the Riskware homepage:

| Enterprise Risk Register       View and manage Enterprise Risk Assessments       System Maintenance | View and manage reported<br>Incidents/Claims/Hazard Register | WHS Risk Register<br>View and manage WHS Risk<br>Assessments | Incident/Hazard Reporting<br>Incident/Hazard Reporting | Analyse Data<br>Analyse my data |
|----------------------------------------------------------------------------------------------------|--------------------------------------------------------------|--------------------------------------------------------------|--------------------------------------------------------|---------------------------------|
|----------------------------------------------------------------------------------------------------|--------------------------------------------------------------|--------------------------------------------------------------|--------------------------------------------------------|---------------------------------|

### **Reports:**

ERM module allows for multiple types of reports to be run:

- 1.) Individual Risk Report: This report allows you to easily print off just one risk.
- 2.) Risk Register Report by Business Unit: This report will provide the same level of detail as the individual risk report but will include every risk in your Centre or School's risk register
- 3.) Risk Register Report by Business Function: This report will provide the same level of detail as the individual risk report, but you are able to print a report just showing a specific business function (briefcase).

## 1. Individual Risk Report

This report is for an individual risk. It is useful if you need to attach a risk report to a proposal/send to someone, without having to run a report for the entire risk register.

If the risk does not appear in your register when you log in, find the risk you are wanting by selecting the 'Filter' icon at the top of the page.

| Back          | New Filter       | Refresh   | Print      | Export | 🛟<br>Help |                  |
|---------------|------------------|-----------|------------|--------|-----------|------------------|
| Enterprise Ri | sk Register 🛛 Dr | aft Risks |            |        |           |                  |
| Active        | Archived         | Ali       | For Review | v      |           |                  |
| Pof Tro       |                  |           |            |        |           | Pick Description |

Enter in the risk number and select "Apply'.

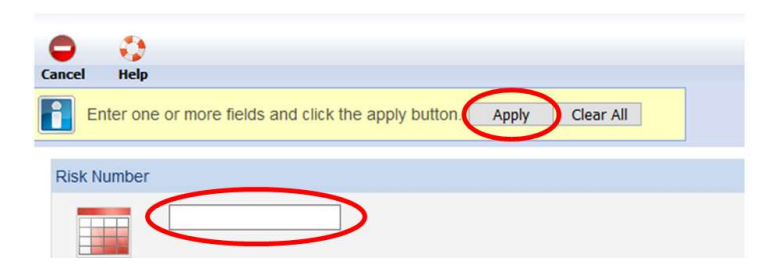

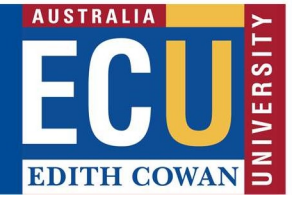

The report can be run by selecting the print icon next to the risk:

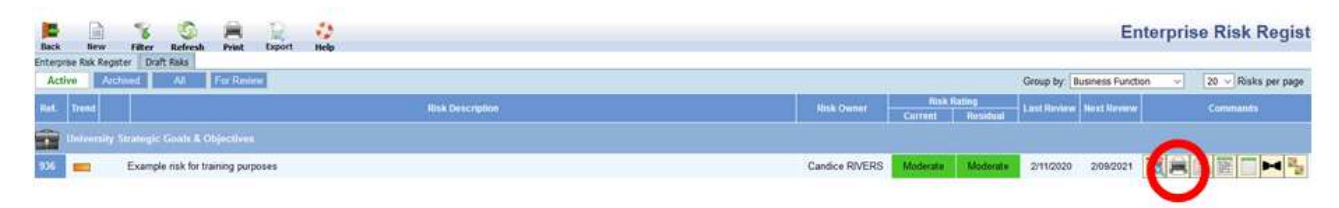

The report can be downloaded and/or printed:

| https://w    | ww.riskclou         | id.net/prod/Governa          | ance/RiskAs | sessmentC          | oncisePDF.as            | ipx          |             |            |
|--------------|---------------------|------------------------------|-------------|--------------------|-------------------------|--------------|-------------|------------|
| t   1        |                     |                              |             | Automatic          | Zoom ÷                  |              |             | e 6        |
|              |                     |                              |             |                    |                         |              |             | $\smile$   |
| c            | 26                  | RESK OWNER                   |             |                    |                         |              | RESI        |            |
|              | 30                  | Candice RIVERS               |             | -                  | Mode                    | rate         | Mod         | erate      |
| RISK I       |                     | LAST REVIEWED ON             | NEXT SCHED  |                    | Consequence             | Likelihood   | Consequence | Likelihoor |
| 0            | 3/11/2020           | 03/11/2020                   | 03/0        | 9/2021             | Serious                 | Possible     | Serious     | Possible   |
|              |                     | RISK DESCRIPTION             |             |                    |                         | RISK CONSEQU | JENCE       |            |
| Example risk | for training purpos | ies                          |             | Example fo         | or training purposes    |              |             |            |
|              | IMPACTED CATEGORY   |                              |             |                    |                         |              |             |            |
| Financial, I | Reputation and In   | nage                         |             |                    |                         |              |             |            |
|              |                     |                              |             |                    |                         |              | -           |            |
| Example for  | Training purposes   | Source) enabline interiority |             | Control: Every     | the for training rarrow |              | A(3)        |            |
|              |                     |                              |             | Control Effect     | iveness (Audit):        |              |             |            |
|              |                     |                              |             |                    |                         |              |             |            |
| University S | rategic Goals & Obj | jectives                     | Governanc   | e & Accountability |                         |              |             |            |
|              |                     |                              |             |                    |                         |              |             |            |
| Treatment    | Option: 7. Accept   | the Risk                     |             |                    |                         |              |             |            |
| Acceptance   | Note: Example for   | r training purposes          |             |                    |                         |              |             |            |
|              |                     |                              |             |                    |                         |              |             |            |

# 2. Risk Register Report – by Business Unit

This report will provide the same level of detail as the individual risk report but will include every risk in your School or Centre.

Select 'Analysis' from the options located in the top right-hand corner

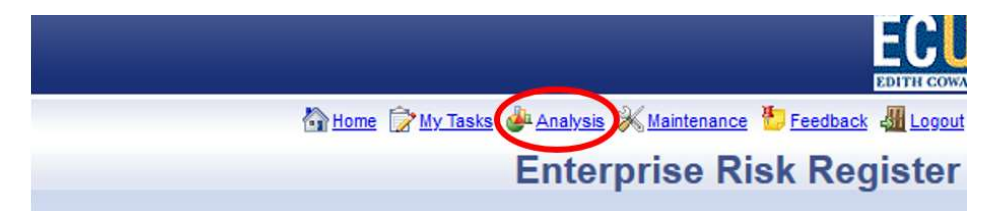

This will take you to this page:

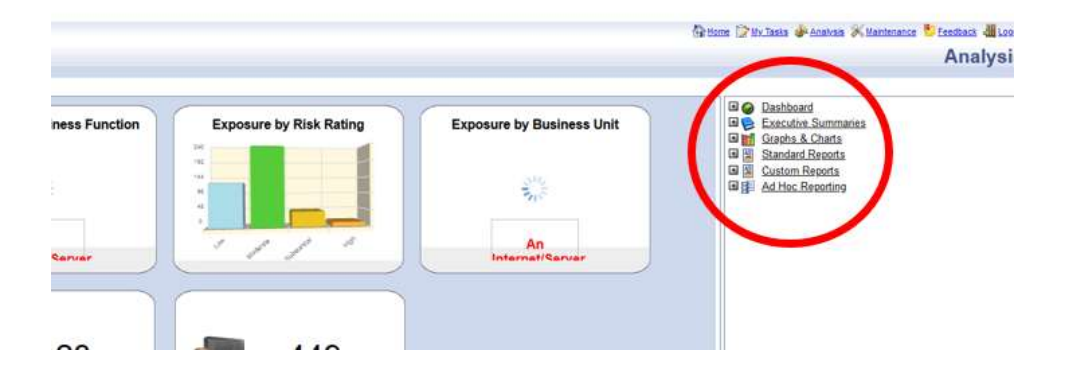

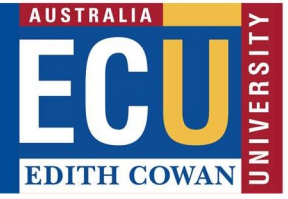

Then, drill down on the menu on the right-hand side as per the below imagine and select 'Risk Register Detailed – By Business Unit':

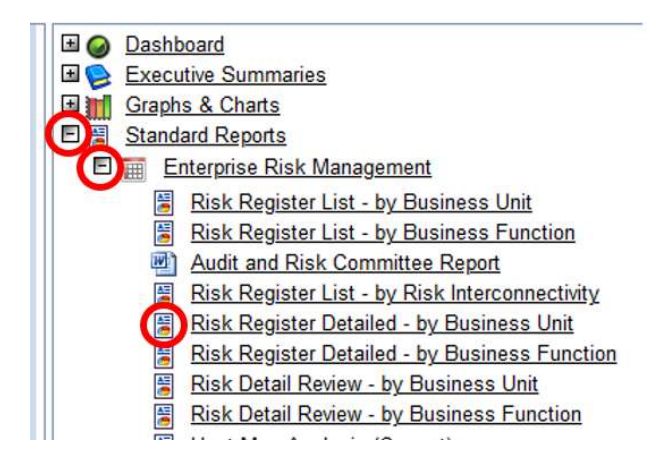

On the left-hand side, select 'Selection Criteria', 'Locations' and then 'Organisational Structure':

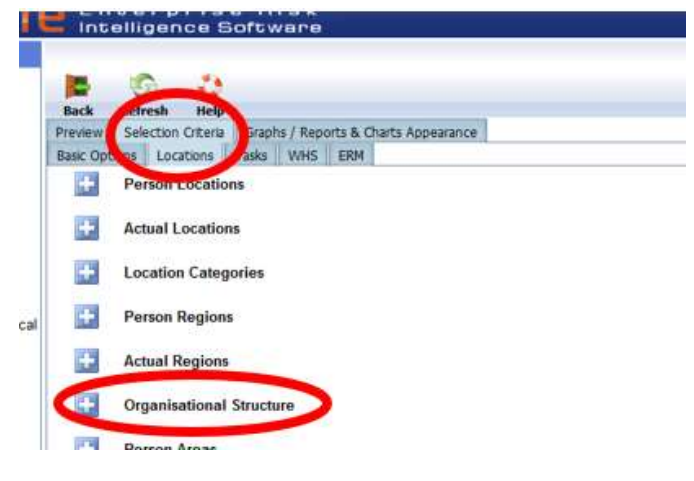

You will then need to expand the organisational structure until you locate the School/Centre you want to run the report for. To do this, click on the correct School/Centre (without expanding), and then click 'Add'.

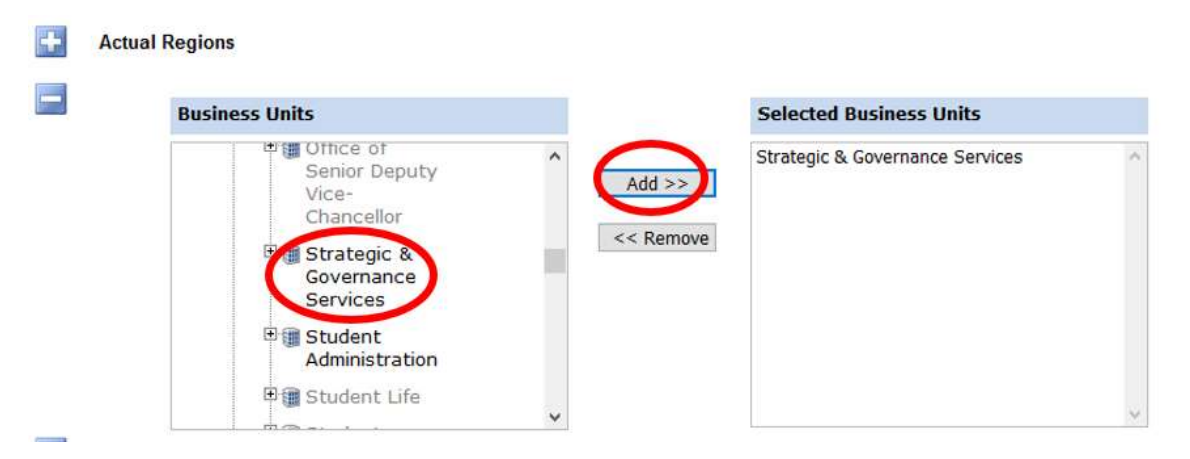

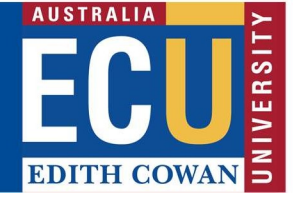

Click on 'Preview' and then 'Submit'

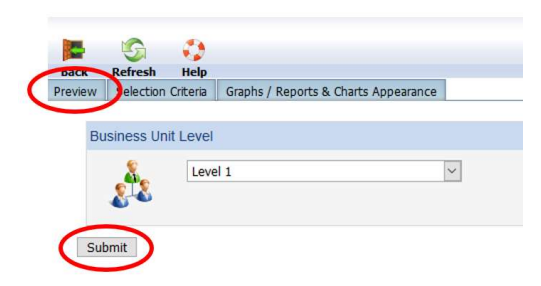

This will then generate a detailed report which you are able to download and/or print:

| Preview | Selection ( | Criteria | Graph | ns / Reports & Charts Appeara | nce                                                                                 |     |
|---------|-------------|----------|-------|-------------------------------|-------------------------------------------------------------------------------------|-----|
|         | • م         | t 🕈      | L     | 1: of 595                     | → + Automatic Zoom +                                                                | 0.0 |
|         |             |          |       | riskware                      | Risk Detail Review - by Business Unit<br>Date of Report: Wednesday, 4 November 2020 |     |
|         |             |          |       | Business Unit:                | Edith Cowan University                                                              |     |

### 3. Risk Register Report – by Business Unit

This report will provide the same level of detail as the individual risk report, but you are able to print a report just showing a specific business function (briefcase).

Select 'Analysis' from the options located in the top right-hand corner

| 🖓 Home 🍞 My Tasks 🖗 Analysis 💥 Maintenance 🖖 Feedback 🚛 Lo | gout |
|------------------------------------------------------------|------|
| Enterprise Risk Registe                                    | er   |

This will take you to this page:

|               |                         |                                                                                                    | 🖗 Home 🕞 Hu Taska 🦆 Analysia 🛠 Hantenance 💆 feestiaus 📲 Loo<br>Analysi |
|---------------|-------------------------|----------------------------------------------------------------------------------------------------|------------------------------------------------------------------------|
| ness Function | Exposure by Risk Rating | Exposure by Business Unit                                                                                                    | Dashboard Executive Summaries Ministry Standard Reports                |
| ž.            |                         | State of the second second sec | M Southanne Reports Ad Hoc Reporting                                   |
| Carvar        |                         | An<br>Internet/Cerver                                                                                                    |                                                                        |
|               | -                       |                                                                                                    |                                                                        |

Then, drill down on the menu on the right-hand side as per the below imagine and select 'Risk Register Detailed – By Business Function':

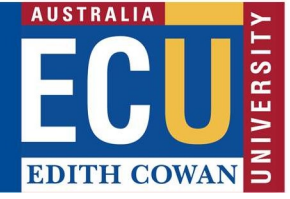

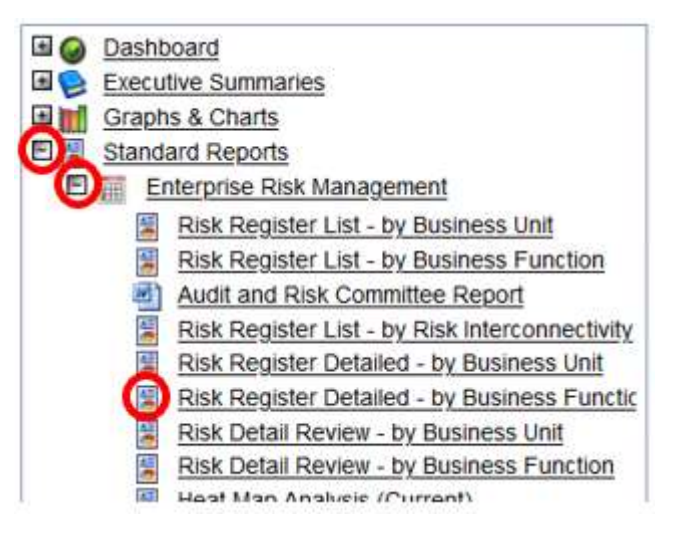

On the left-hand side, select 'Selection Criteria', and then 'ERM':

Diele Number

Scroll down the page until you reach 'Business Functions'

| -           |                                                                                                    |        |  |
|-------------|----------------------------------------------------------------------------------------------------|--------|--|
| lusiness Fu | nctions                                                                                                    |        |  |
|             | Abongnal Theatre<br>Academic<br>Academic Casual and Unpaid Appointments<br>Academic Excelence Team<br>Academic Governance & Standards<br>Academic Pathways Program | Add >> |  |

You will then need to scroll down the list until you find the Business Function you want to run the report for. To do this, click on the Business Function, and then click 'Add'.

| Business Fur | nctions                                                                                                    |                     |  |
|--------------|----------------------------------------------------------------------------------------------------|---------------------|--|
|              | Accounts Payable<br>Acting<br>Administration<br>Admissions<br>Agreement - Ho Chi Minh City Open University<br>Agreement. ACOT Sci Ludio (CDL) | Add >><br><< Remove |  |

Then, back on the top menu, click on 'Preview' and the report will generate

| Dark   | Refresh Help      |                                       |
|--------|-------------------|---------------------------------------|
| Duck   | alaction Critoria | Cranks / Departs 9 Charts Appendix    |
| review | Peleccion chicena | Giapris / Reports & Charts Appearance |

This will then generate a detailed report which you are able to download and/or print:

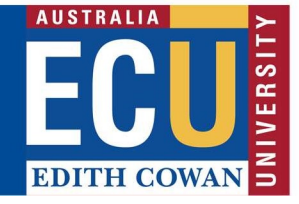

| D | Q | t | ¥ | 1 of 9             | - + Automatic Zoom +                                                             | Ci A               | <b>&gt;</b> » |
|---|---|---|---|--------------------|----------------------------------------------------------------------------------|--------------------|---------------|
|   |   |   |   | riskware           | Risk Register - by Business Function<br>Date of Report: Tuesday, 19 January 2021 |                    | ^             |
|   |   |   |   | Business Function: | University of Portsmouth                                                         | - 1 <sup>-</sup> - |               |

Please contact Enterprise Risk on <u>enterpriserisk@ecu.edu.au</u> or (08) 6304 6206 if you have any questions.